Opening www.barnsgreenplayers.co.uk Website

Live available show will always be on the right-hand side Click on button to access ticket purchasing.

Aladdin is an example this could any show.

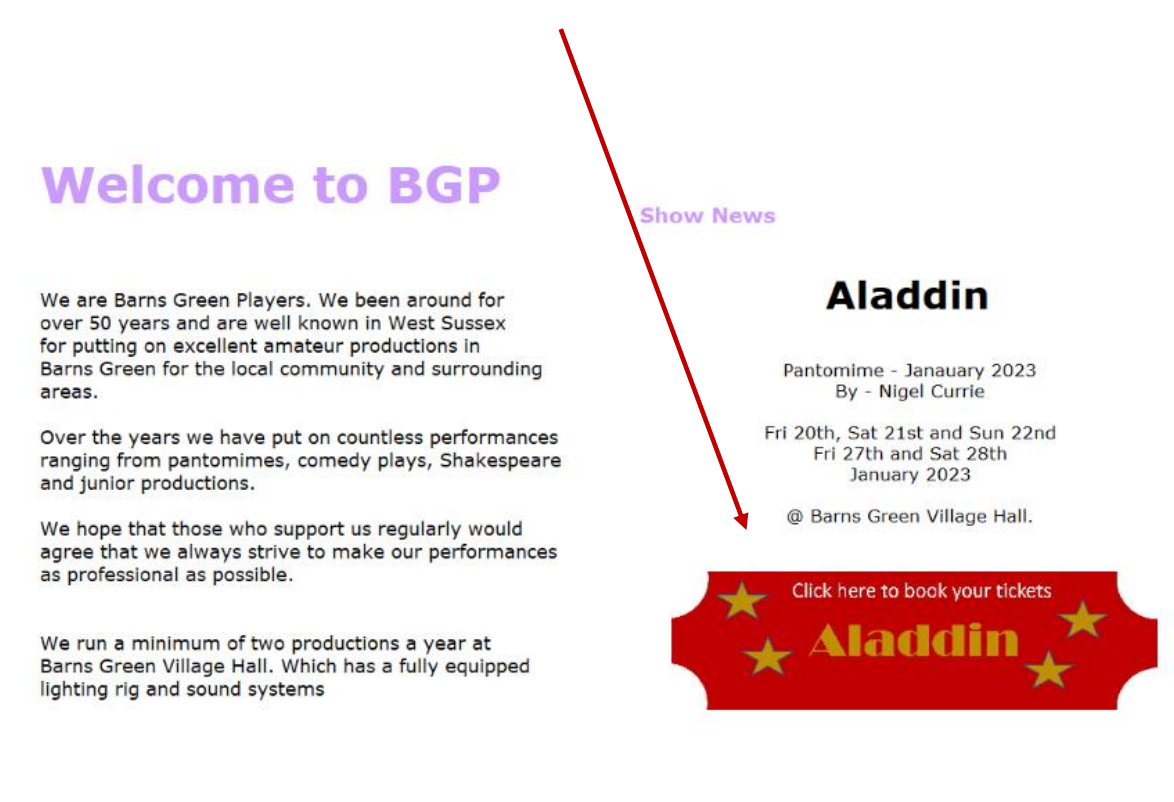

#### **Ticket Booking Page**

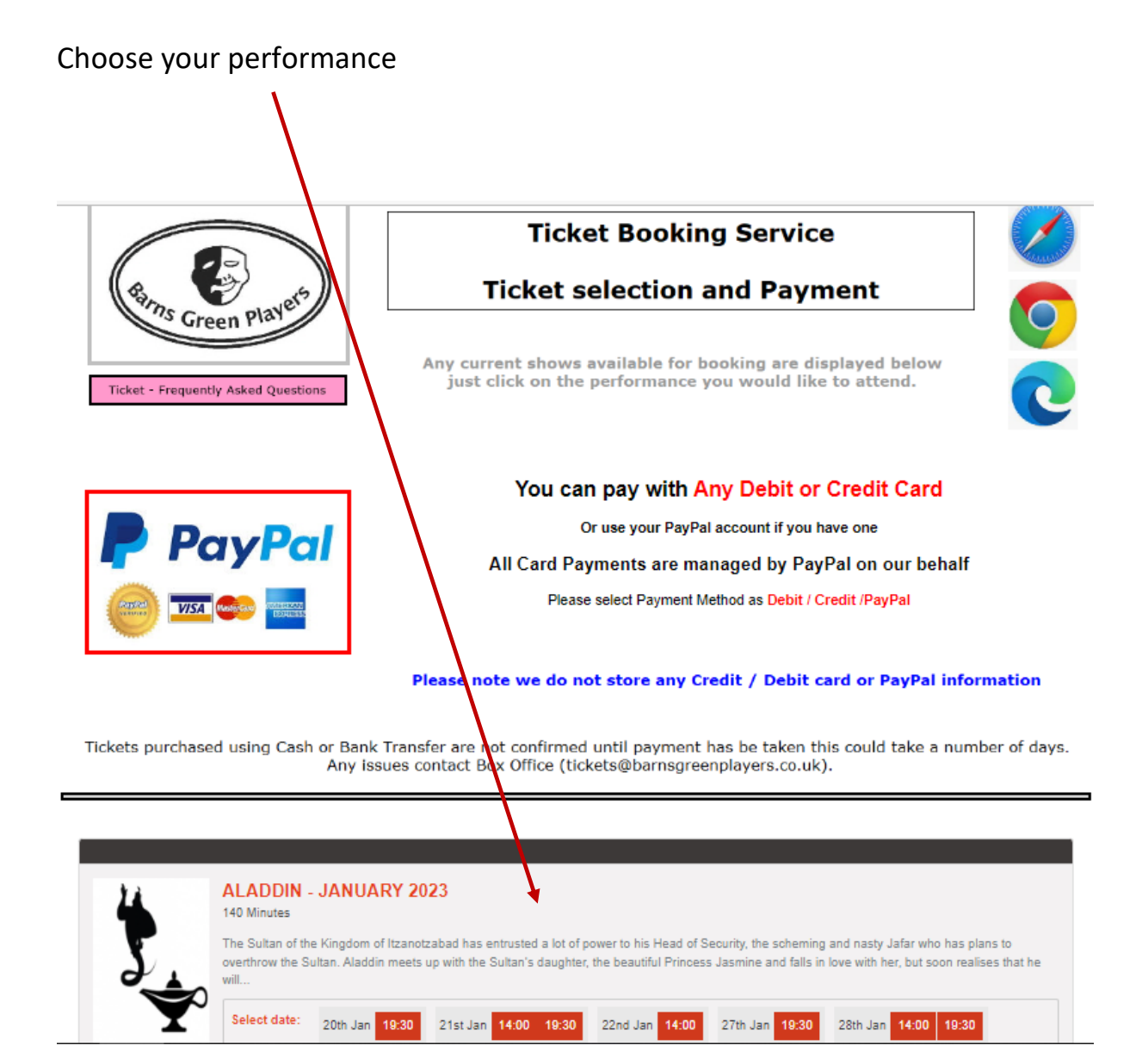

#### Show – Seating layout

Change the drop down to the number of seats you want to book.

| Aladdin - Ja<br>Date:<br>Time:<br>Running time: | anuary 2023<br>20-01-2023<br>19:30<br>140 Minutes                                                                                                    | SELECT TICKET TYPES BELOW<br>Friday Night Special                                                                                                    | x£10.00 |
|-------------------------------------------------|----------------------------------------------------------------------------------------------------|----------------------------------------------------------------------------------------------------|---------|
|                                                 |                                                                                                    | 5km                                                                                                    | 7 9     |
|                                                 | 1       2       3       4       5       6         13       14       15       16       17       18         25       26       27       28       29       30         37       38       39       40       41       42         49       50       51       52       53       54         61       62       63       64       65       66         73       74       75       76       77       76         85       86       87       88       89       90 | 7       8       9       10       11       12         19       20       21       22       23       24         31       32       33       34       35       36         43       44       45       46       47       48         55       56       57       58       59       60         67       68       69       70       71       72         79       80       81       82       83       84         91       92       93       94       95       96                                                                                                    |         |
| Main<br>Entrance                                | 97       98       99       100       101       102       1         111       112       113       114       115       116         125       126       127       128       129       130         139       140       141       142       143       144         153       154       155       156       157       158         187       168       169       170       171       172                                                                  | 03       104       105       106       107       108       R1       R2         117       118       119       120       121       122       123       124         131       132       133       134       135       136       137       138         145       146       147       148       149       150       151       152         149       160       161       162       163       164       165       166         149       160       161       162       163       164       165       166         149       160       161       162       163       164       165       166         173       174       175       176       177       178       180 |         |

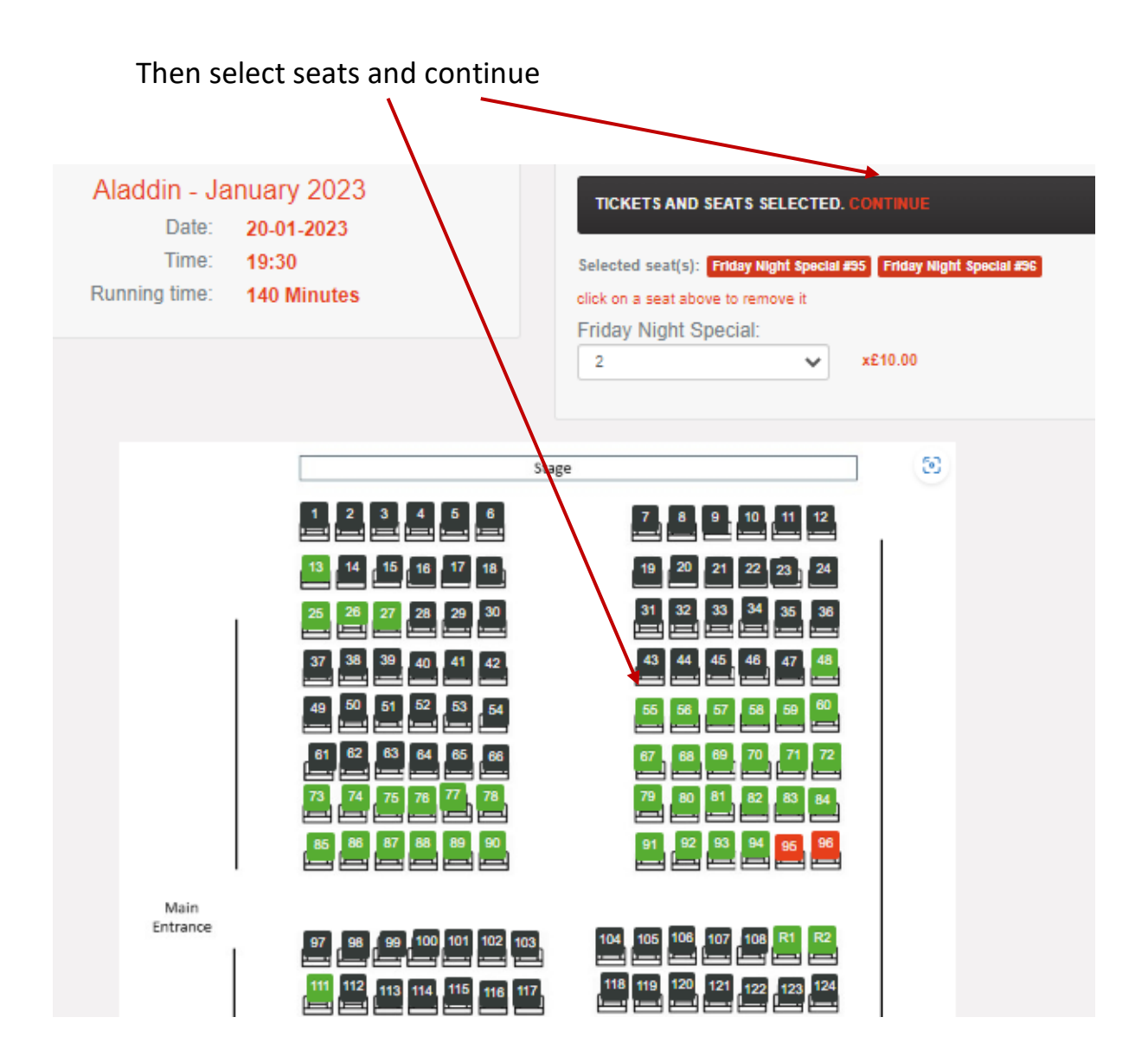

#### Enter your details.

#### Make sure Debit and Credit Cards selected and the tick is ticked.

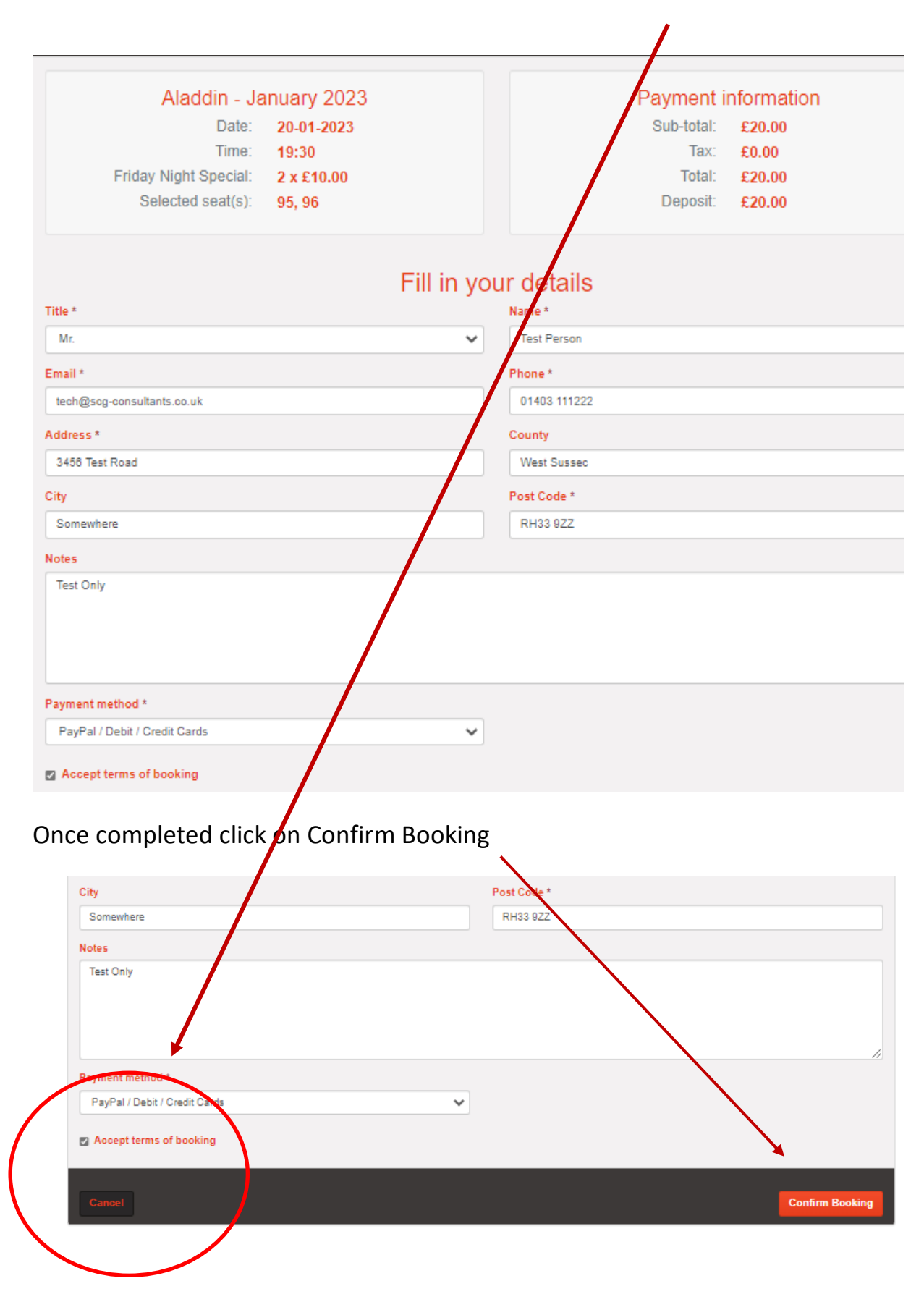

Check details and click on Confirm Booking, this will take you to PayPal website.

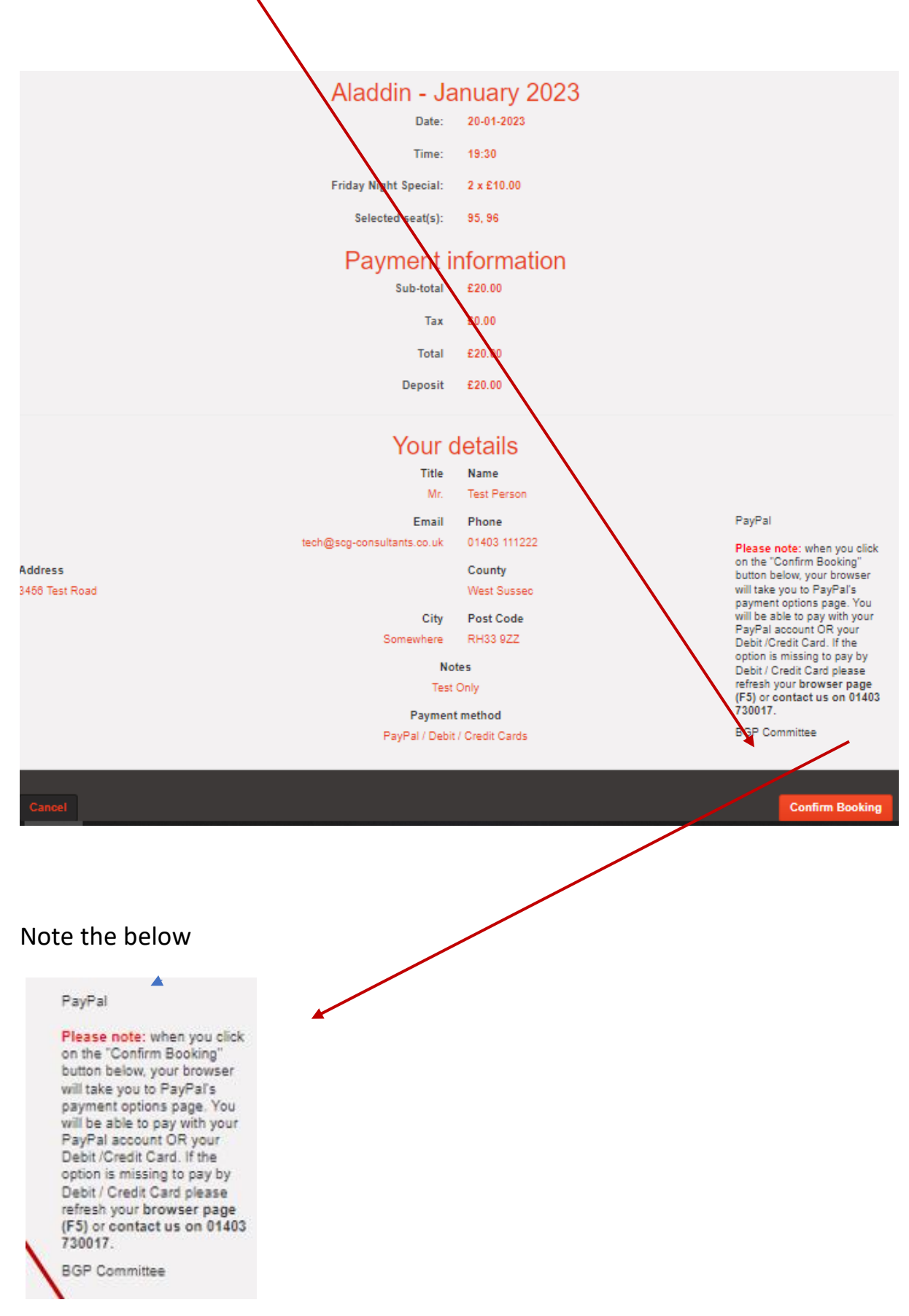

## Select to use Debit or Credit Card

| Pay with PayPal<br>Enter your email address to get started. |  |  |  |
|-------------------------------------------------------------|--|--|--|
| Email or mobile number<br>Forgot email?                     |  |  |  |
| Next                                                        |  |  |  |
| or                                                          |  |  |  |
| Pay with Debit or Credit Card                               |  |  |  |
| English   Français   Español   中文                           |  |  |  |

Or use your PayPal account

#### For Debit or Credit Card Payments

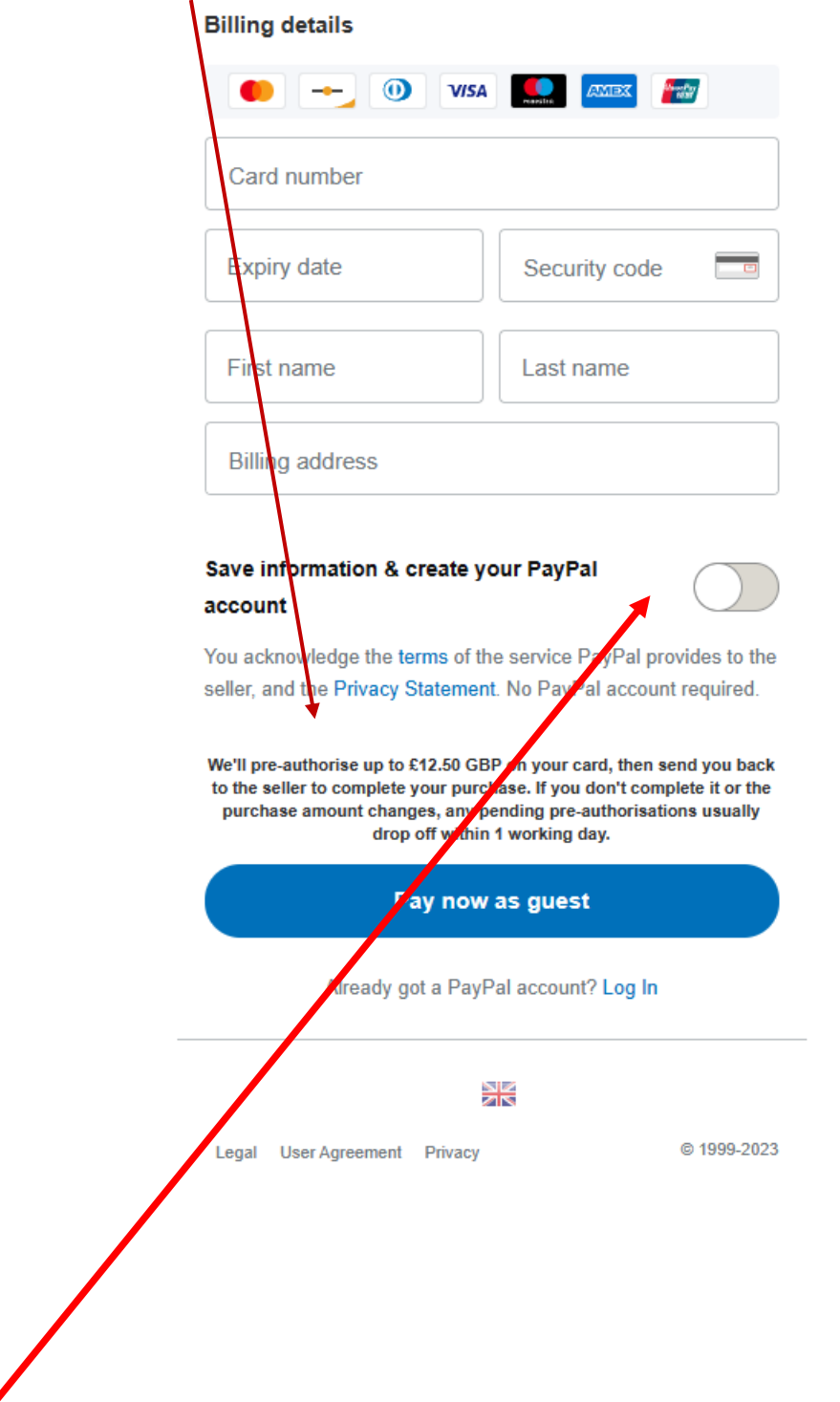

# Make sure this option is SWITCHED OFF if you don't want to create a PayPal account

#### Complete details and follow prompts.

`;; €20.00 GBP ∨

PayPal

| PayPal Guest Checkout     |                                                            |  |  |  |
|---------------------------|------------------------------------------------------------|--|--|--|
| Country/region            | <ul> <li>Solution (Main and Solution)</li> <li></li> </ul> |  |  |  |
| 🛑 🔶 🕕 VISA                |                                                            |  |  |  |
| Card number               |                                                            |  |  |  |
| Expiry date               | Security code 🗖                                            |  |  |  |
| Billing address           |                                                            |  |  |  |
| First name                | Last name                                                  |  |  |  |
| Address line 1            |                                                            |  |  |  |
| Address line 2 (optional) |                                                            |  |  |  |
| Town/City                 |                                                            |  |  |  |
| County (optional)         | ~                                                          |  |  |  |
| Postcode                  |                                                            |  |  |  |

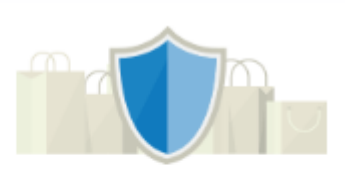

#### PayPal is the safer, easier way to pay

No matter where you shop, we help keep your financial information more secure.

### **All Done**